# Instruções PONTO MAIS

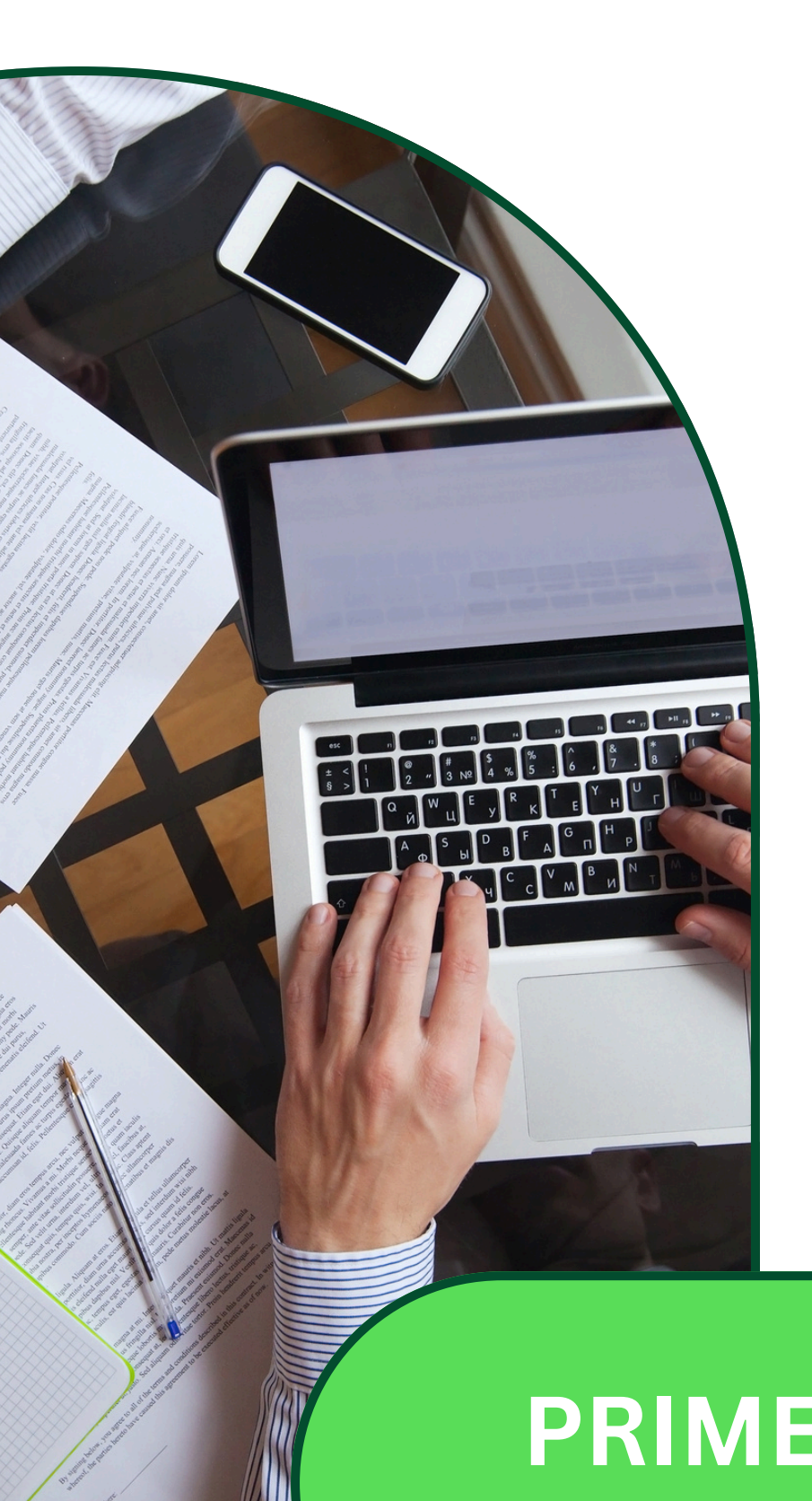

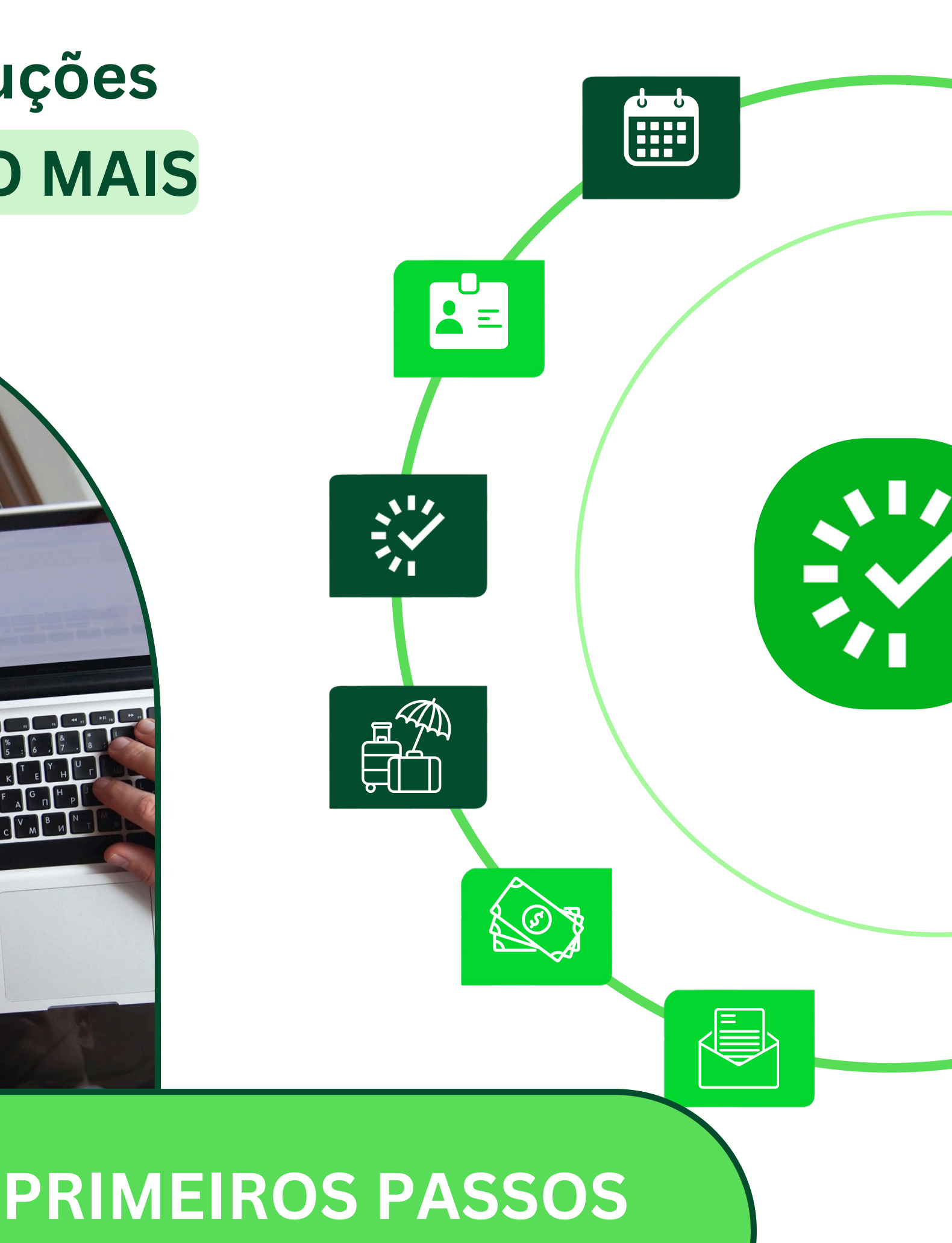

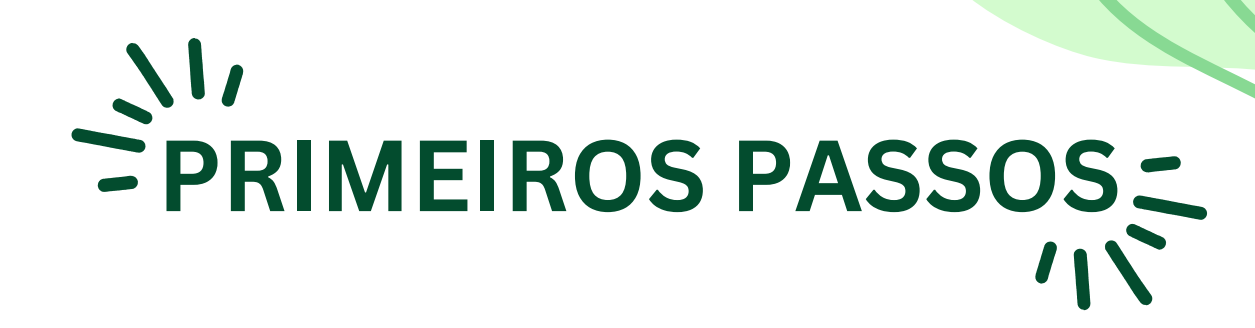

## • Primeiro acesso ao Pontomais

Na tela inicial o usuário deve preencher o campo Login com o CPF, e em seguida deve escrever **Nova@123** no campo senha

| Gente pontomais                |  |  |
|--------------------------------|--|--|
| Acesse sua conta               |  |  |
| Login*                         |  |  |
| Nome de usuário / cpf / e-mail |  |  |
| Campo obrigatório              |  |  |
| Senha*                         |  |  |
| ۵                              |  |  |
| Campo obrigatório              |  |  |
| Esqueceu a senha ou login?     |  |  |
| Entrar                         |  |  |
| Registrar ponto                |  |  |

Link de acesso: https://app2.pontomais.com.br/login

#### • Redefinir sua Senha

Na próxima tela o servidor deve cadastrar uma nova senha pessoal que deve ter como característica pelo menos uma letra minúscula, uma letra maiúscula, um número, um caractere especial e no mínimo 8 caracteres

| Confirmar                                                                                     |  |
|-----------------------------------------------------------------------------------------------|--|
| Confirme a nova senha                                                                         |  |
| Confirmação de senha*                                                                         |  |
| Este campo é obrigatório                                                                      |  |
| Digite a nova senha                                                                           |  |
| Nova senha*                                                                                   |  |
| Para sua segurança, redefina sua senha de<br>acesso:                                          |  |
| Você está realizando seu primeiro login ou foi<br>solicitado alteração de senha do Pontomais. |  |

# • confirmação de ponto

A tela seguinte vai apresentar a confirmação do registro de ponto do servidor

|                               | Bater ponto                                 |  |  |  |
|-------------------------------|---------------------------------------------|--|--|--|
| Registrar ponto               |                                             |  |  |  |
| Ponto registrado com sucesso! | Último registro Ver todos   8   Bater ponto |  |  |  |
| In para o meu perfil          | Endereço Ip: 179.48.98.0                    |  |  |  |

É possível conferir o histórico de registro de ponto na opção "Meu ponto" no lado esquerdo da tela

## Confira seus Dados

No seu primeiro acesso é importante confirmar se o o turno que aparece na tela inicial está de acordo com seu horário de expediente (gampe, horário especial, etc.)

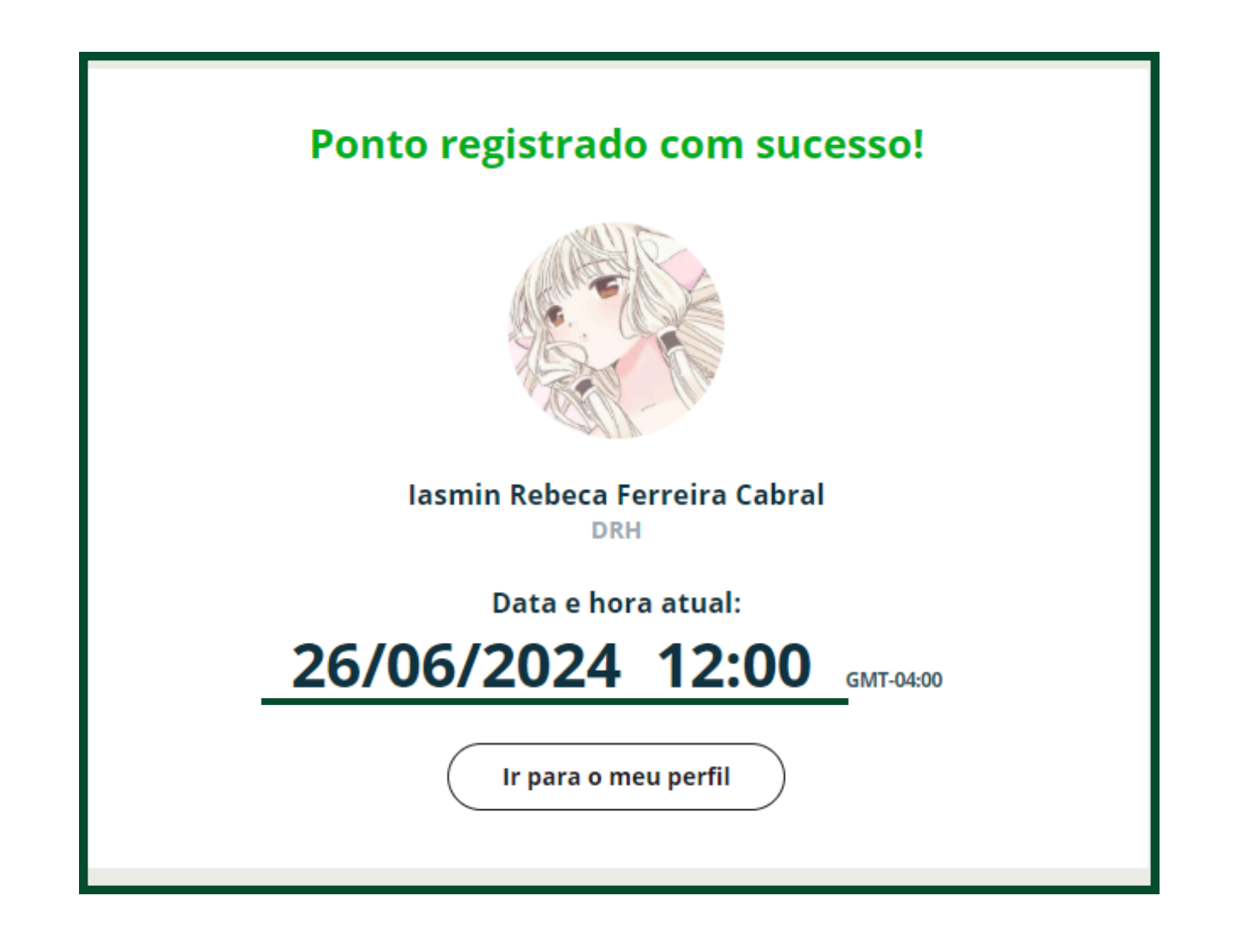